#### TUTORIEL www.intratone.info

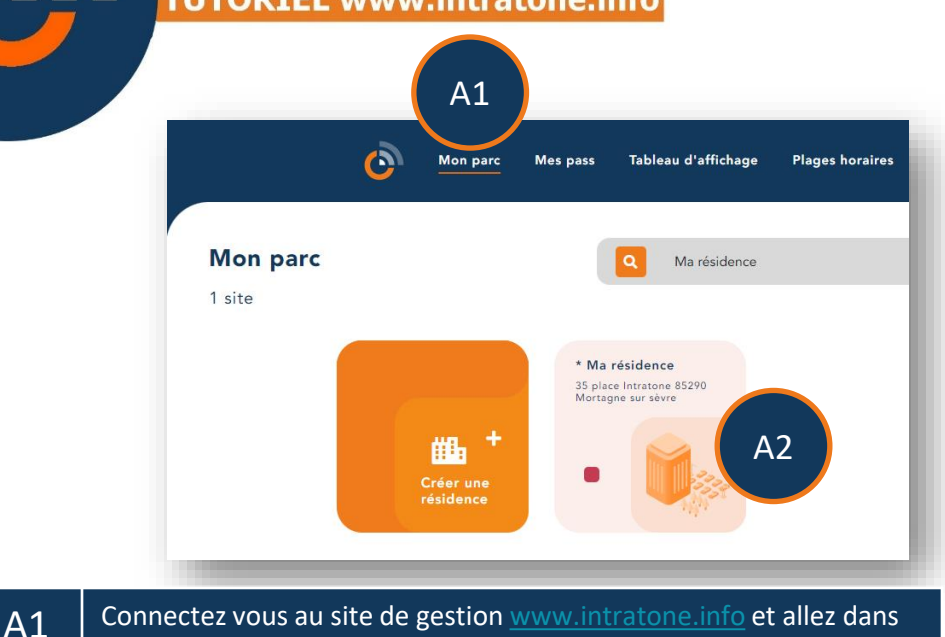

### A2 l'onglet « Mon parc » A2 Sélectionnez la résidence où vous souhaitez créer un badge ou une télécommande (Si vous n'avez pas de résidence, vous devez en créer une ainsi que les accès. Voir ce tuto :

https://fr.calameo.com/read/005135075caf5a95b700d)

| Résidence simplifiée      | Acces of mate        |            |                  |                   |
|---------------------------|----------------------|------------|------------------|-------------------|
|                           | e <sup>S</sup> Local | l poubelle | Porte principale | i                 |
|                           |                      |            |                  |                   |
|                           |                      |            | Appartements, ma | isons, villas (4) |
|                           |                      | Nom        | Première fiche   | Résident          |
| 💼 Détails de la résidence |                      | Logement 1 |                  | 0                 |
| Q Autorisations           |                      | Logement2  |                  | 0                 |
|                           |                      | Logement3  |                  | • A3              |
| Codes 🖾                   |                      | Logement4  |                  | 0                 |
|                           |                      |            |                  |                   |

Sélectionnez l'appartement pour lequel vous souhaitez ajouter un badge ou une télécommande.

# Ajouter un badge ou une télécommande introtône

A3

## Ajouter un badge ou une télécommande

| ← Retour à la résidence    |                     |
|----------------------------|---------------------|
| Logement 1                 |                     |
| • Rez-de-chaussée          |                     |
| Appartement                | + Créar una fiche   |
|                            | Aucun accessoire    |
| 🛍 Détails de l'appartement |                     |
| 🔹 Gestion locative 🧿       | + Créer un badge A4 |

### Cliquez sur « Créer un badge ».

A4

|                                              | Le badge A5                           |    |
|----------------------------------------------|---------------------------------------|----|
| Programmateur                                | Pour utilise rogrammateur cliquez ici | 16 |
| Série                                        | 9049801610                            | AU |
| Commentaire                                  |                                       |    |
| Image                                        |                                       |    |
| Couleur                                      | Noire                                 |    |
| Date de désactivation du badge               |                                       |    |
| Autorisation                                 | Portail et porte principale           | A7 |
| L'autorisation concerne les accès suivants : | Portail, Porte                        |    |
| Plage horaire                                | -Choix d'une plage-                   | ~  |
|                                              | Enregistrer                           |    |

| A5 | Vous pouvez utiliser un programmateur pour lire le contenu de vos<br>badges. Si celui-ci n'est pas installé, cliquez sur le lien rouge « Pour<br>utiliser le programmateur cliquez ici ». Si le programmateur est<br>installé, le message disparaît et la pastille sera verte. |
|----|----------------------------------------------------------------------------------------------------|
| A6 | Vous pouvez saisir le numéro gravé sur votre badge ici. Ce champ<br>sera rempli automatiquement si vous posez un badge sur le<br>programmateur.                                                                                                    |
| A7 | Sélectionnez l'autorisation Si vous n'avez pas créé d'autorisation, cliquez sur « -Choix des accès- » dans la liste déroulante.                                                                                                    |
| A8 | Vous pouvez affecter une plage horaire pour activer le badge que sur certaines heures.                                                                                                    |